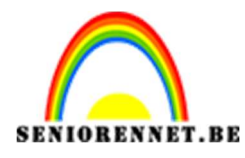

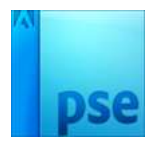

# PSE- Transparante fles Transparante fles

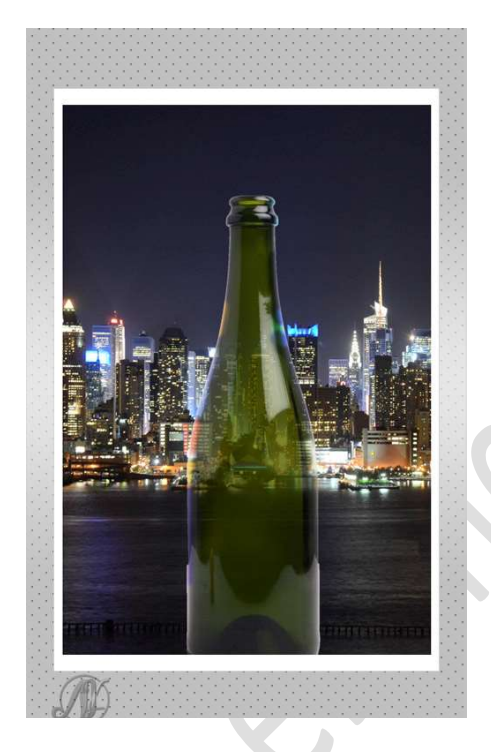

# **Benodigdheden:** Fles – stad

Open het document van de fles.
 Dupliceer de fles en sluit het oogje van de originele laag "Achtergrond".

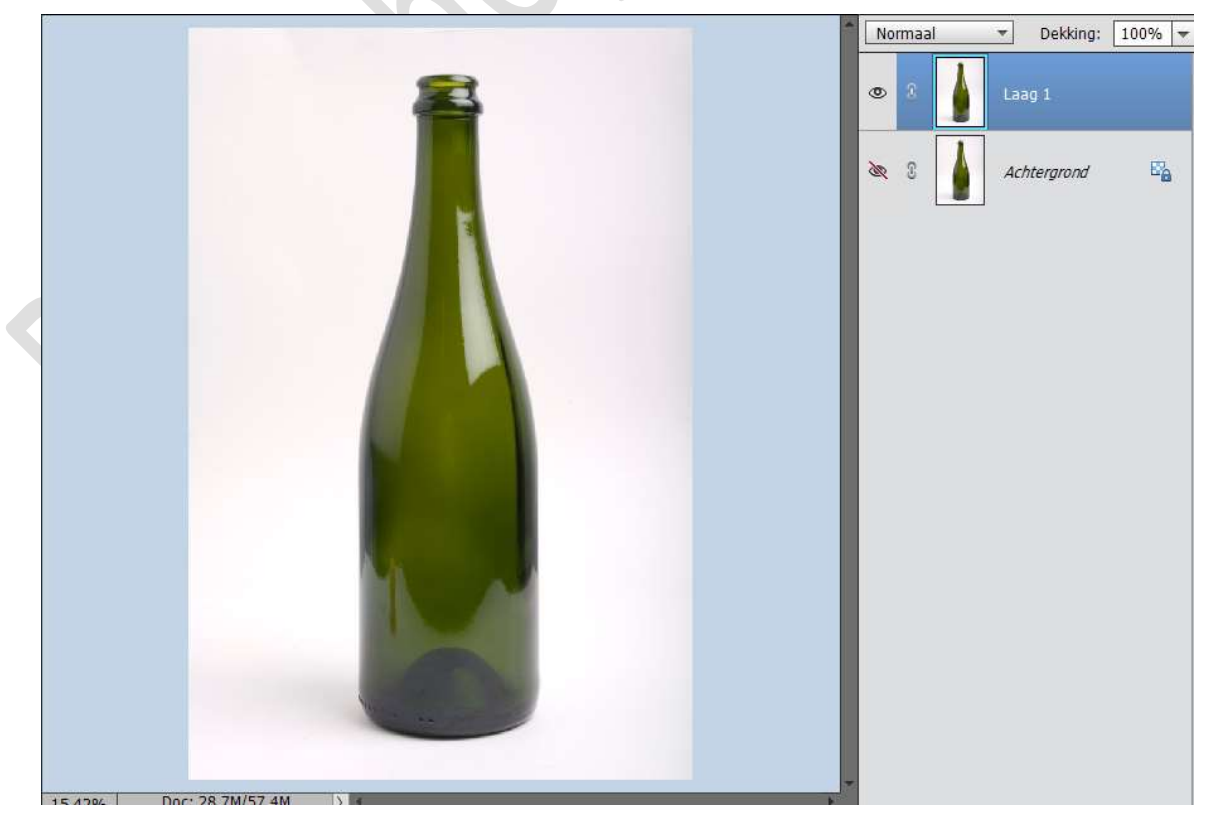

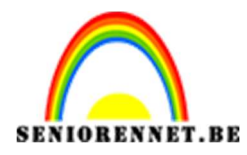

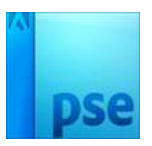

2. Plaats daarboven de **document Stad** en plaats deze mooi in het midden van uw werkdocument en maak deze ook passend aan uw werkdocument.

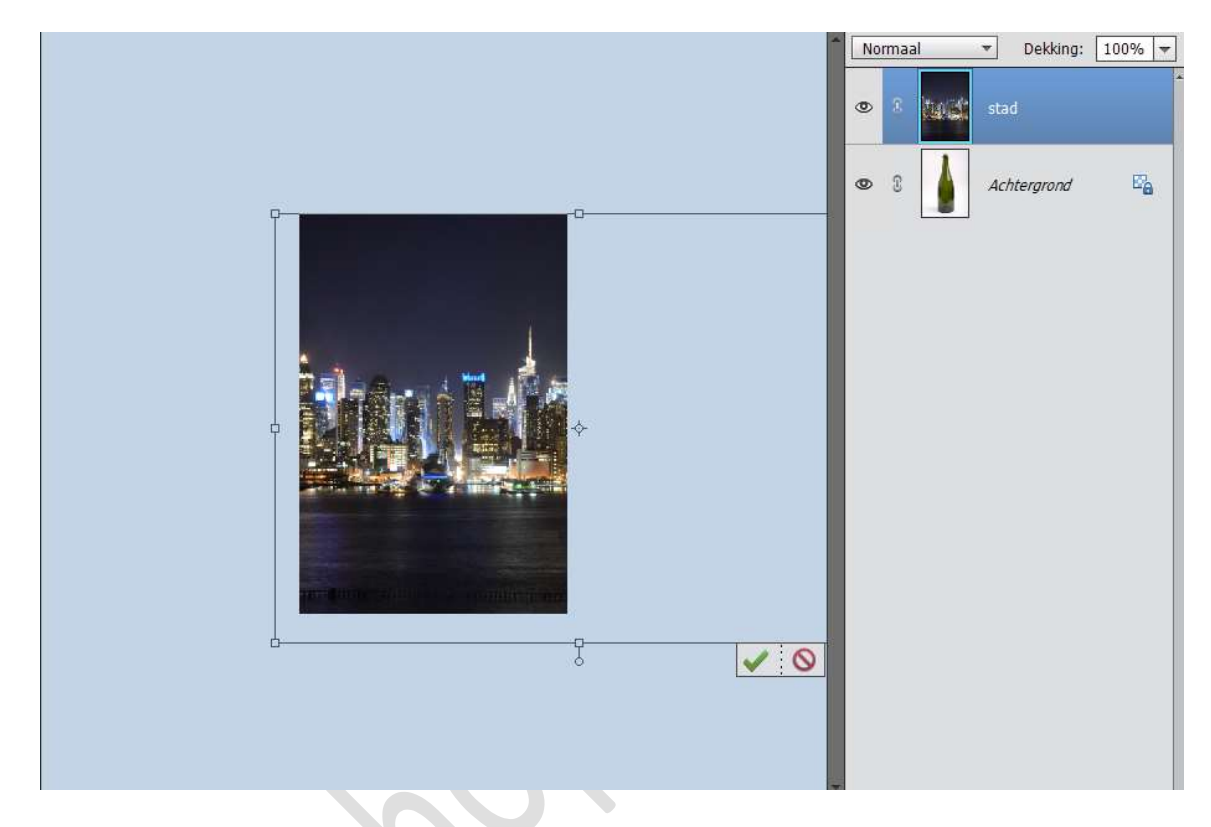

3. De gedupliceer achtergrondlaag (fles) plaats je nu bovenaan in uw lagenpalet en noem deze fles.
Sluit het oogje van uw achtergrondlaag.
Neem het Gereedschap Snelle selectie en selecteer de fles.
Hang een laagmasker aan.

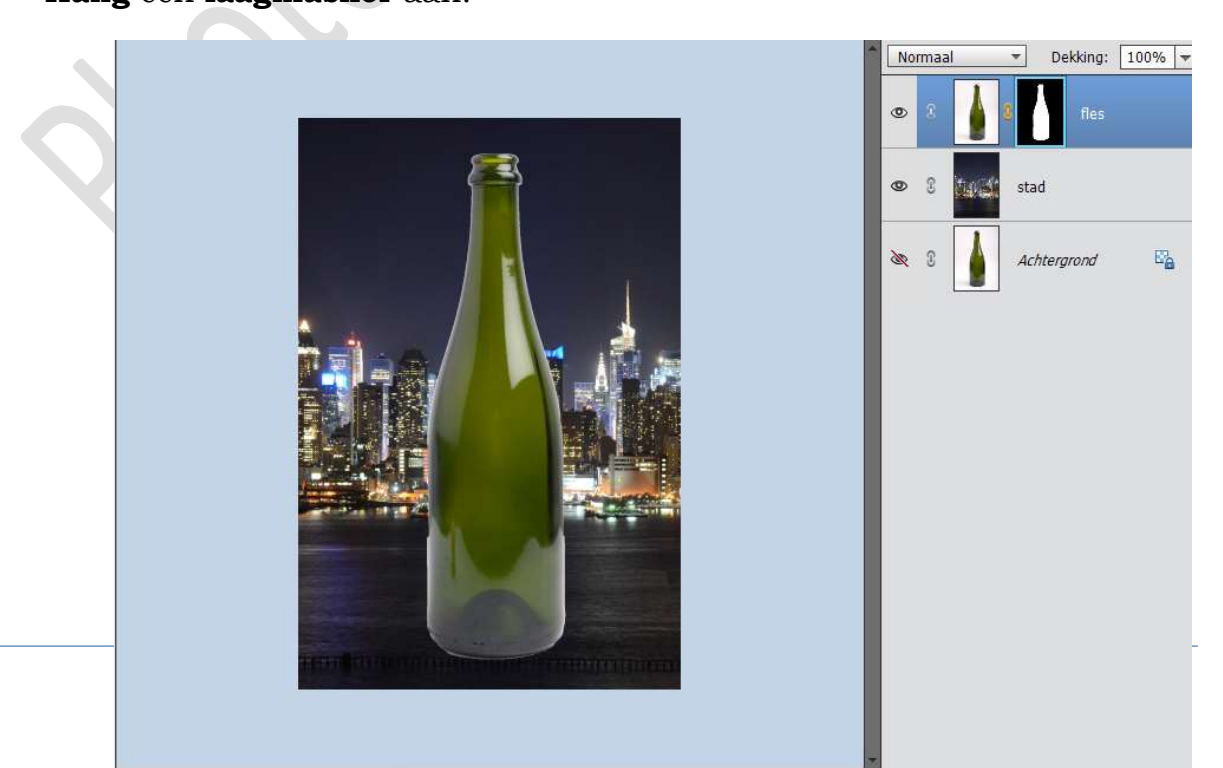

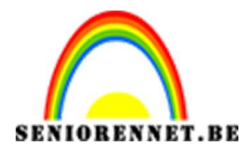

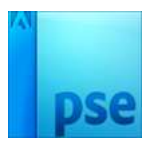

#### PSE- Transparante fles

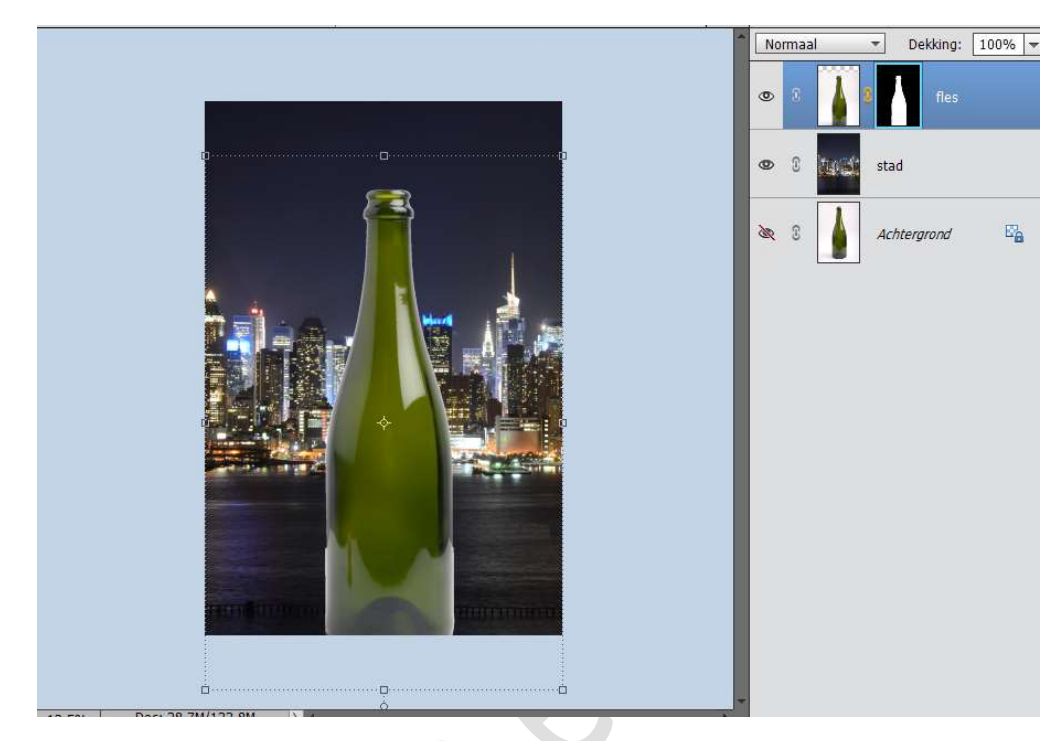

4. Plaats je fles naar de onderkant van uw document.

5. We zien nog wat wit aan ons fles.
 Activeer het Laagmasker van uw fles.
 Ga naar Filter → Vervagen → Gaussiaans Vervagen → 2px

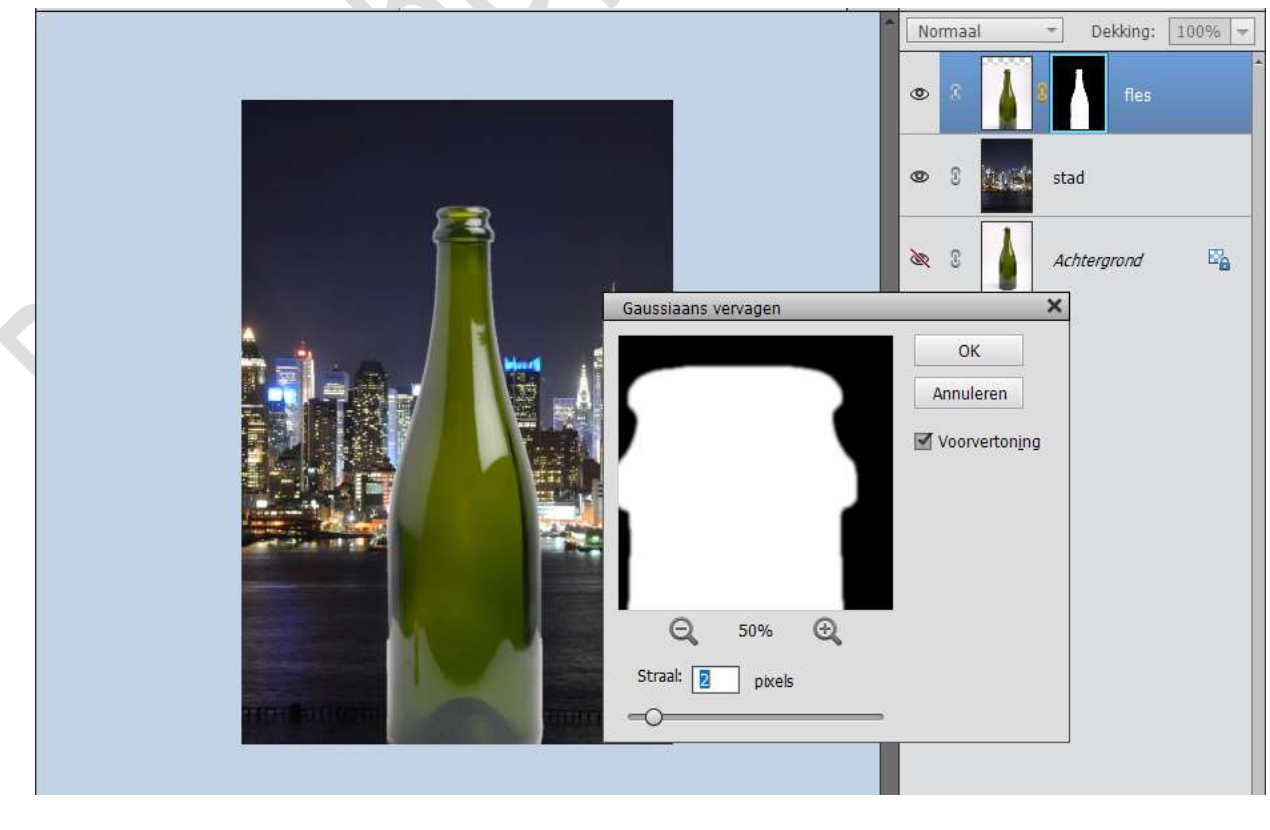

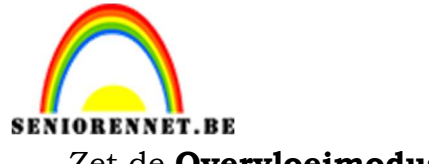

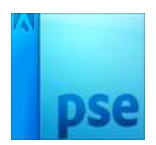

Zet de **Overvloeimodus** op **Bleken** 

PSE- Transparante fles

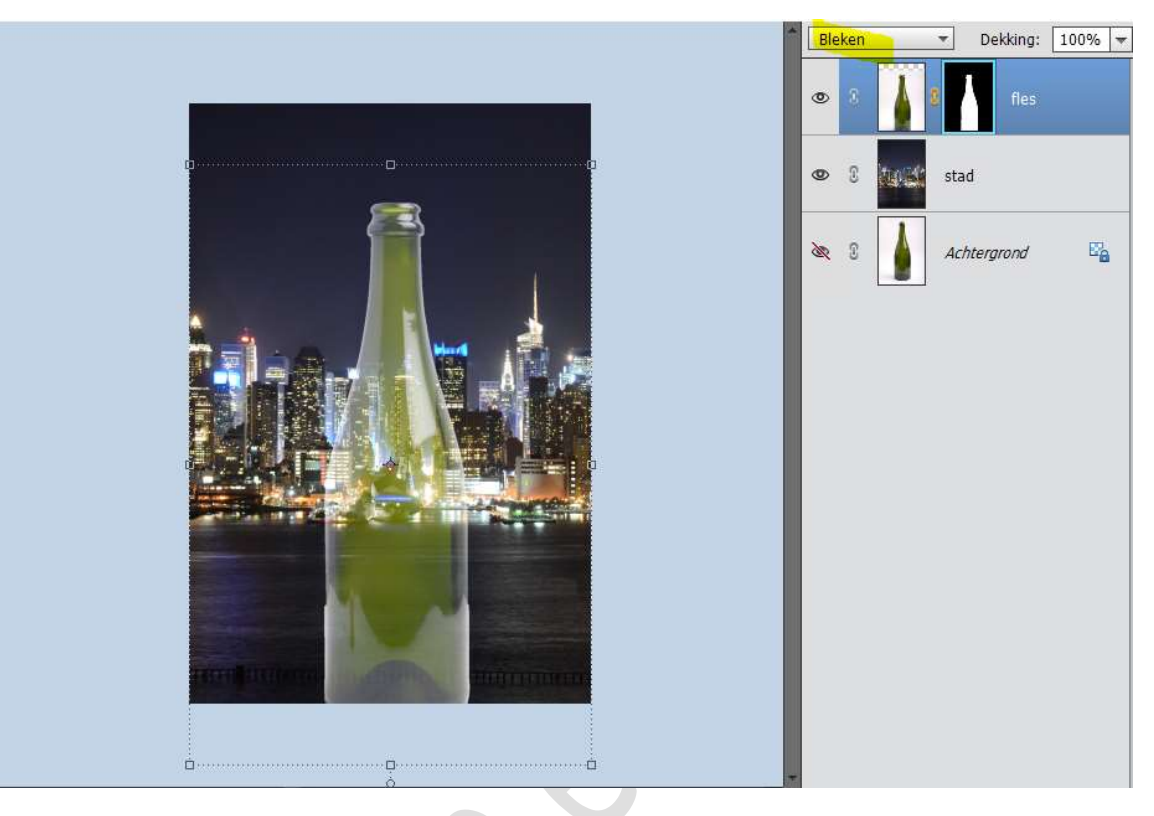

 Dupliceer de laag fles. Zet de Overvloeimodus van deze laag op Vermenigvuldigen en de dekking op 79%.

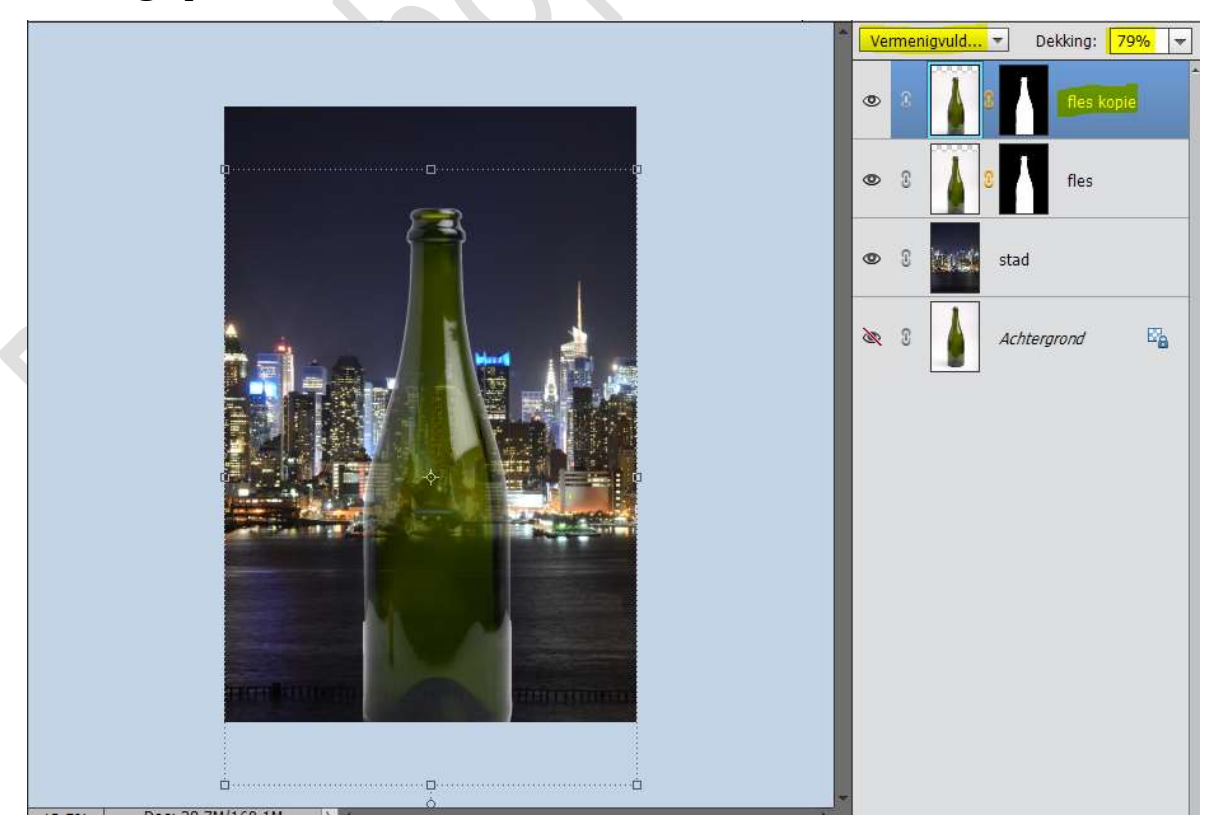

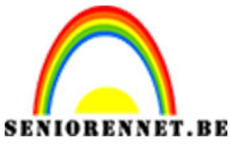

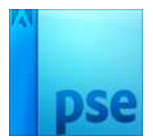

7. Verander de naam van de lagen.
Bv. Bij de ene fles → fles Bleken en bij de andere fles → fles

Vermenigvuldigen.

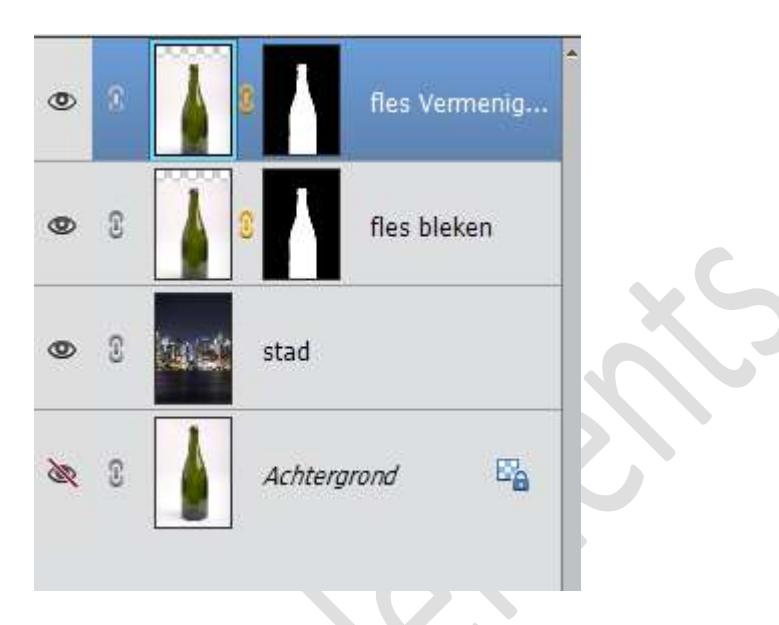

Plaats een nieuwe laag bovenaan.
 Druk op ALT en ga naar laagmasker van onderliggende laag.
 Schuif deze naar boven en nu hangt er aan uw laag dat laagmasker van de fles.

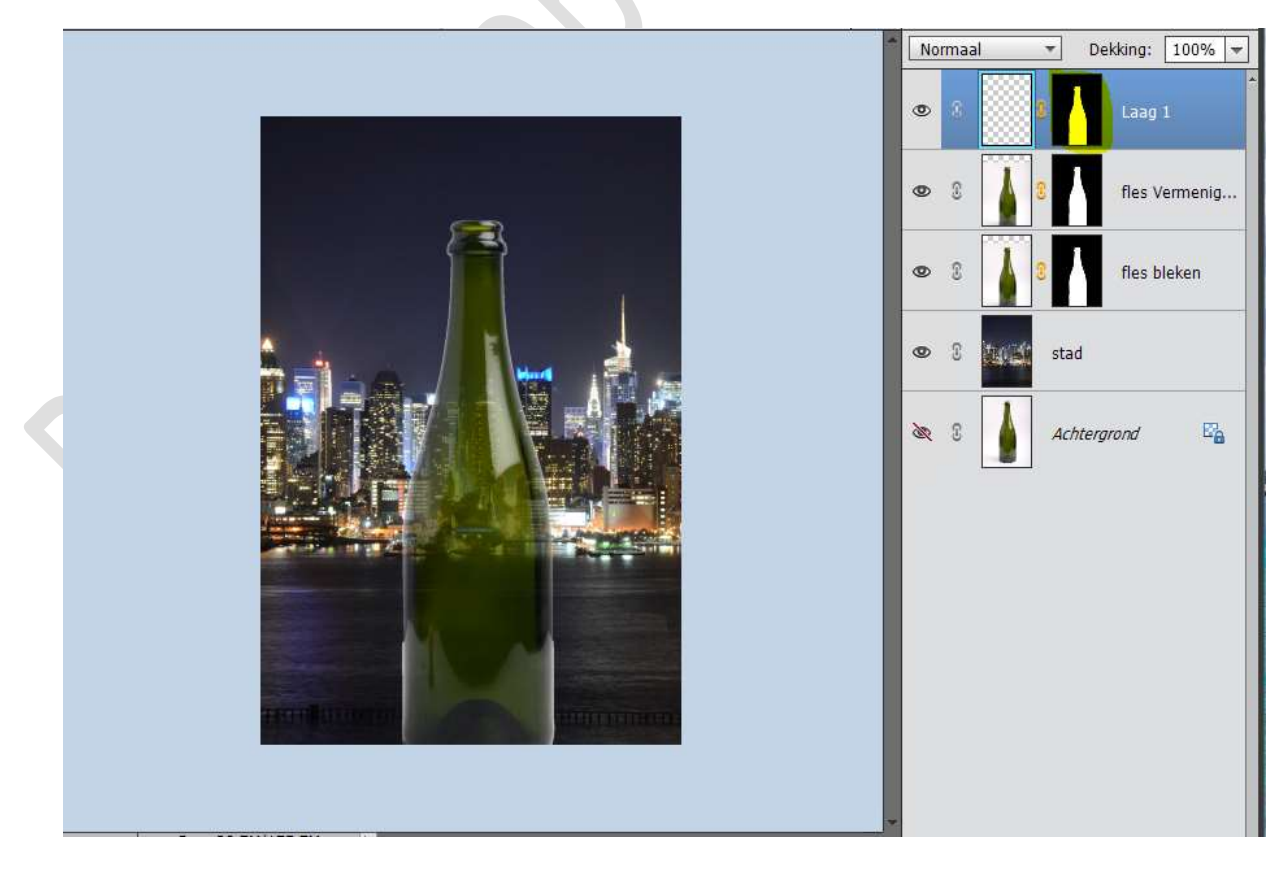

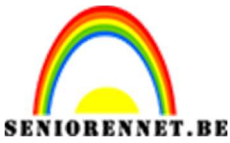

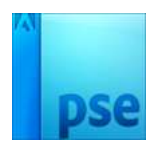

 9. Activeer nu de blanco laag en niet het lagenpalet. Neem de pipet en klik op het helderblauwe neonverlichting (#AAFCFD).

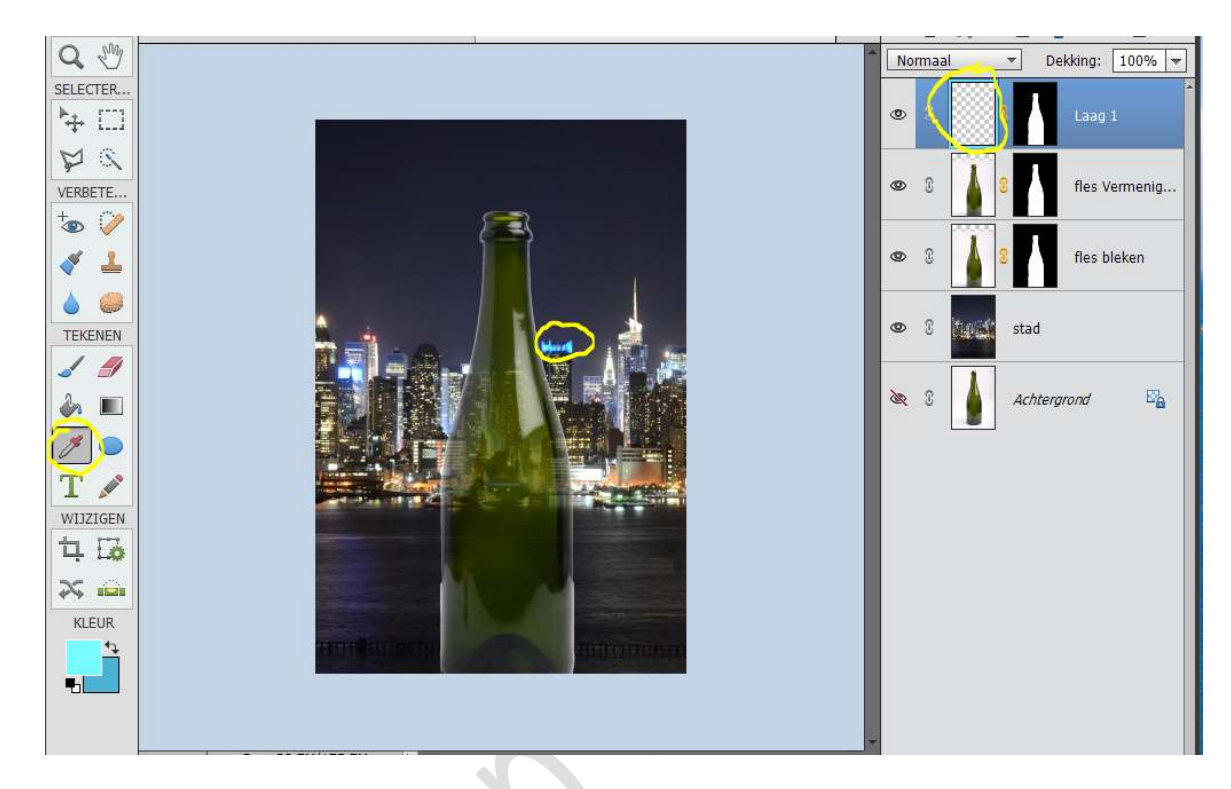

 Neem een zacht penseel van 83px. Ga over de fles, zoals hieronder weergegeven.

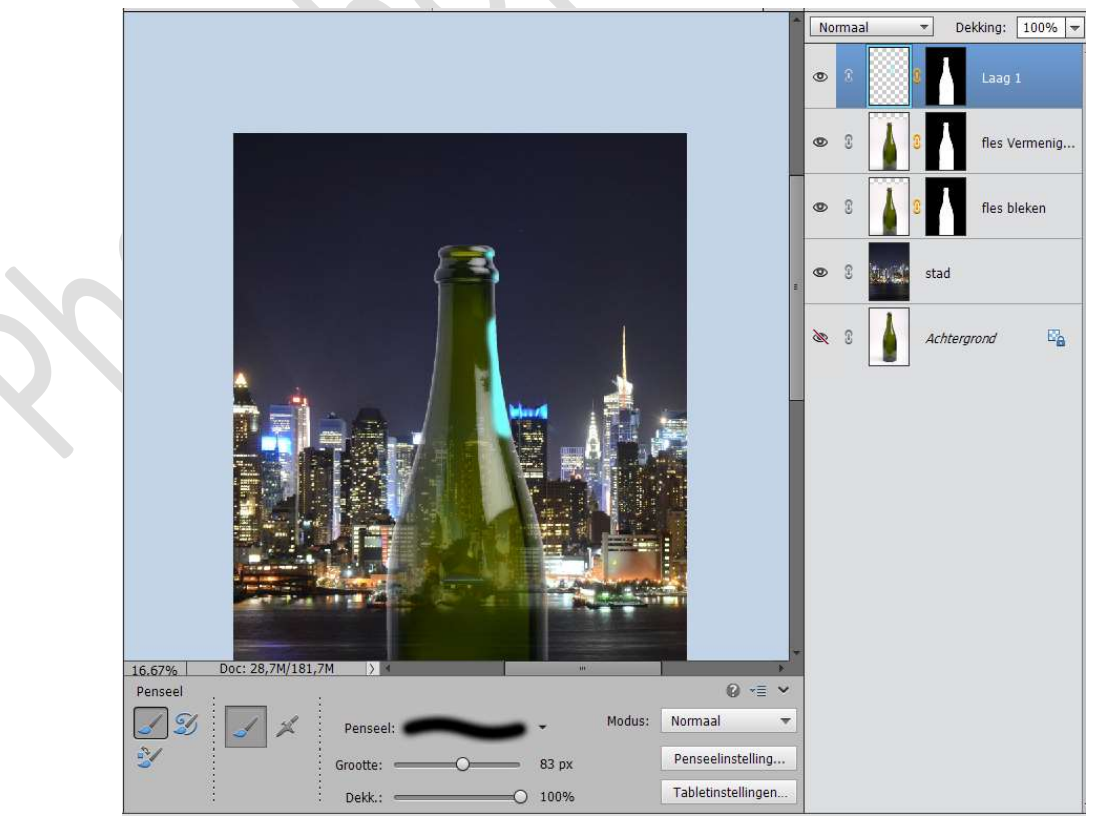

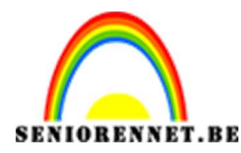

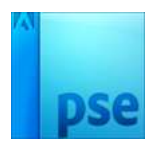

PSE- Transparante fles

Zet het Voorgrondkleur op #e3bd7b.

Ga met uw **penseel** over de **fles**, zoals hieronder weergegeven.

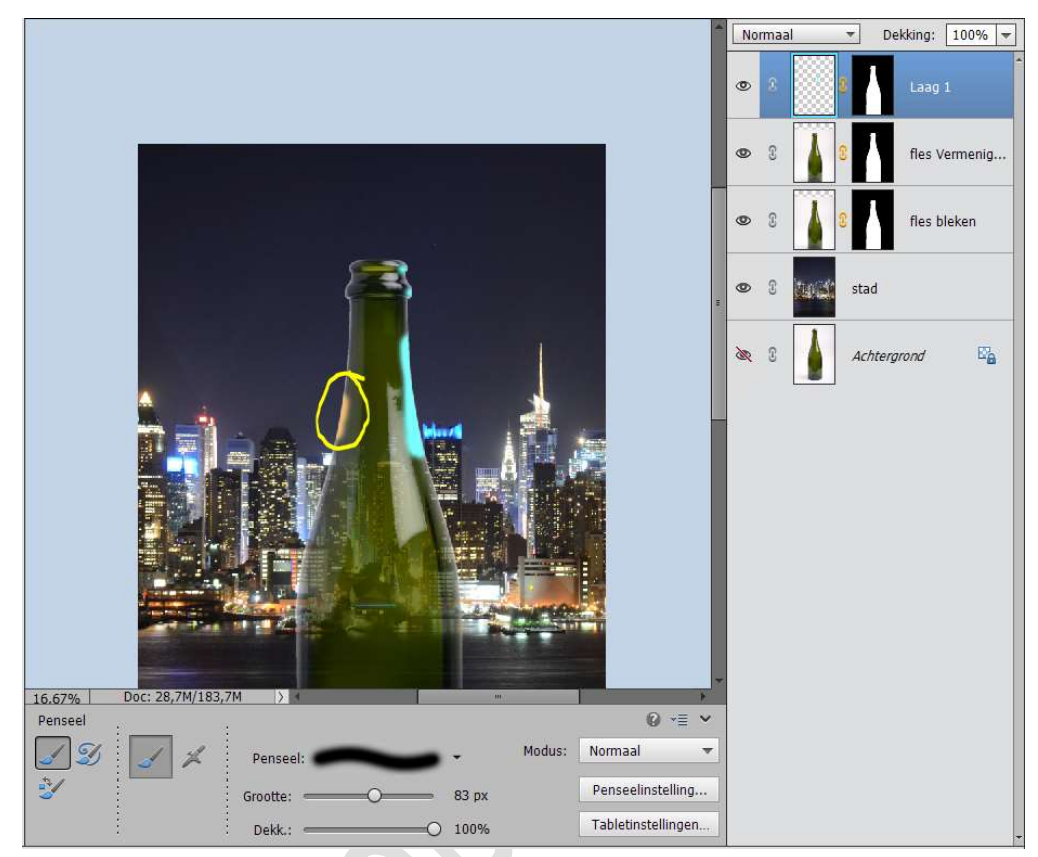

Zet het **Voorgrondkleur** op **# a9b5ec**. Ga met uw **penseel** over de **fles**, zoals hieronder weergegeven.

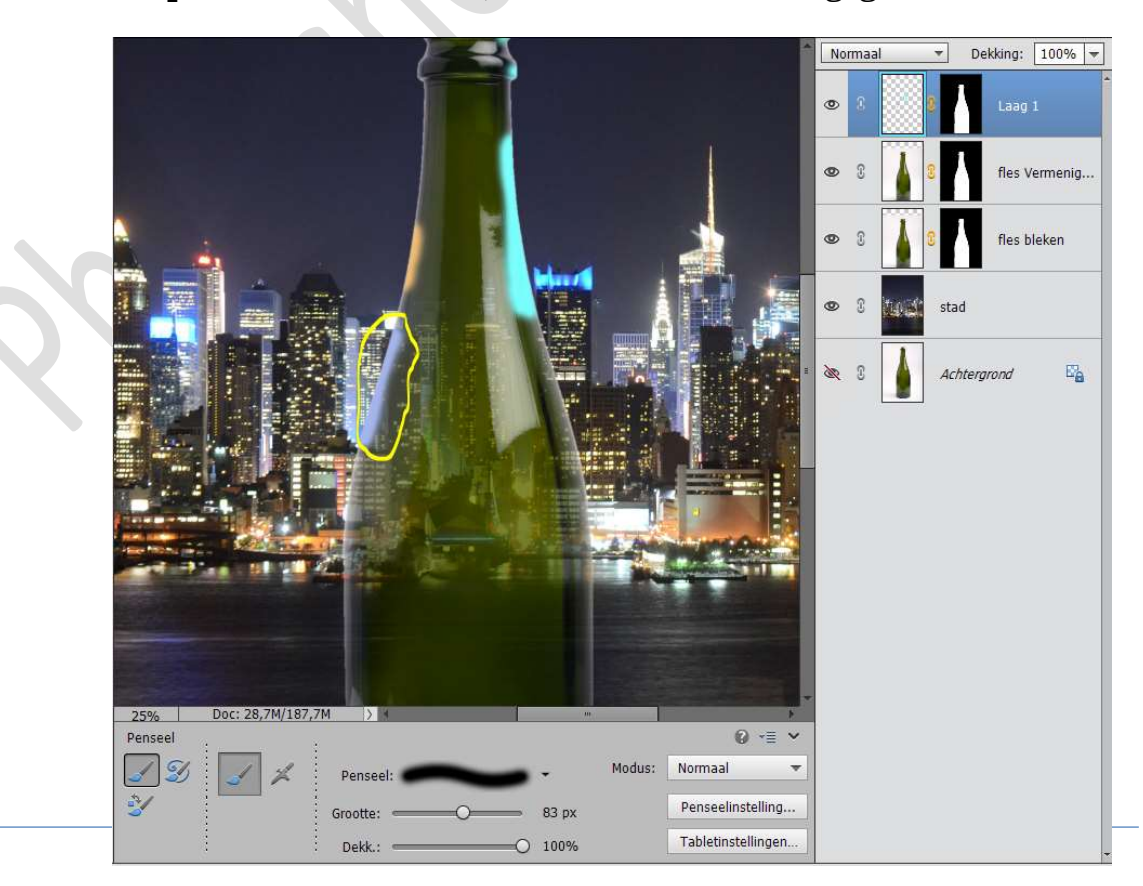

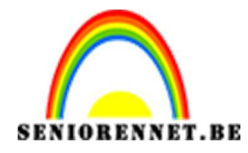

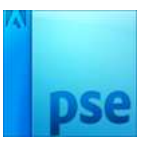

# Zet het Voorgrondkleur op # e48a77.

Ga met uw **penseel** over de **fles**, zoals hieronder weergegeven.

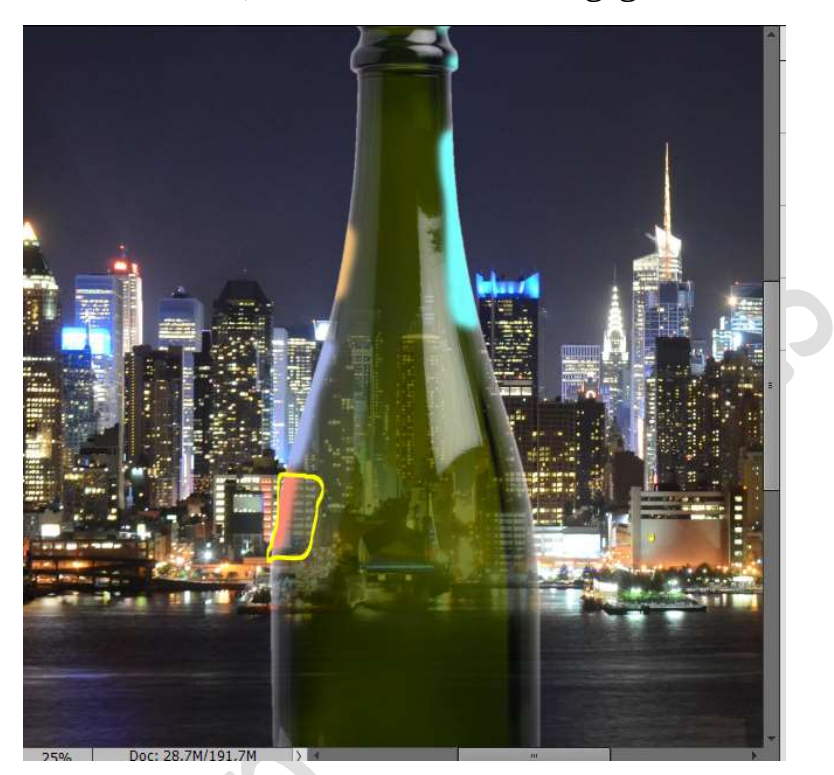

Zet het **Voorgrondkleur** op **# f4da5a**. Ga met uw **penseel** over de **fles**, zoals hieronder weergegeven.

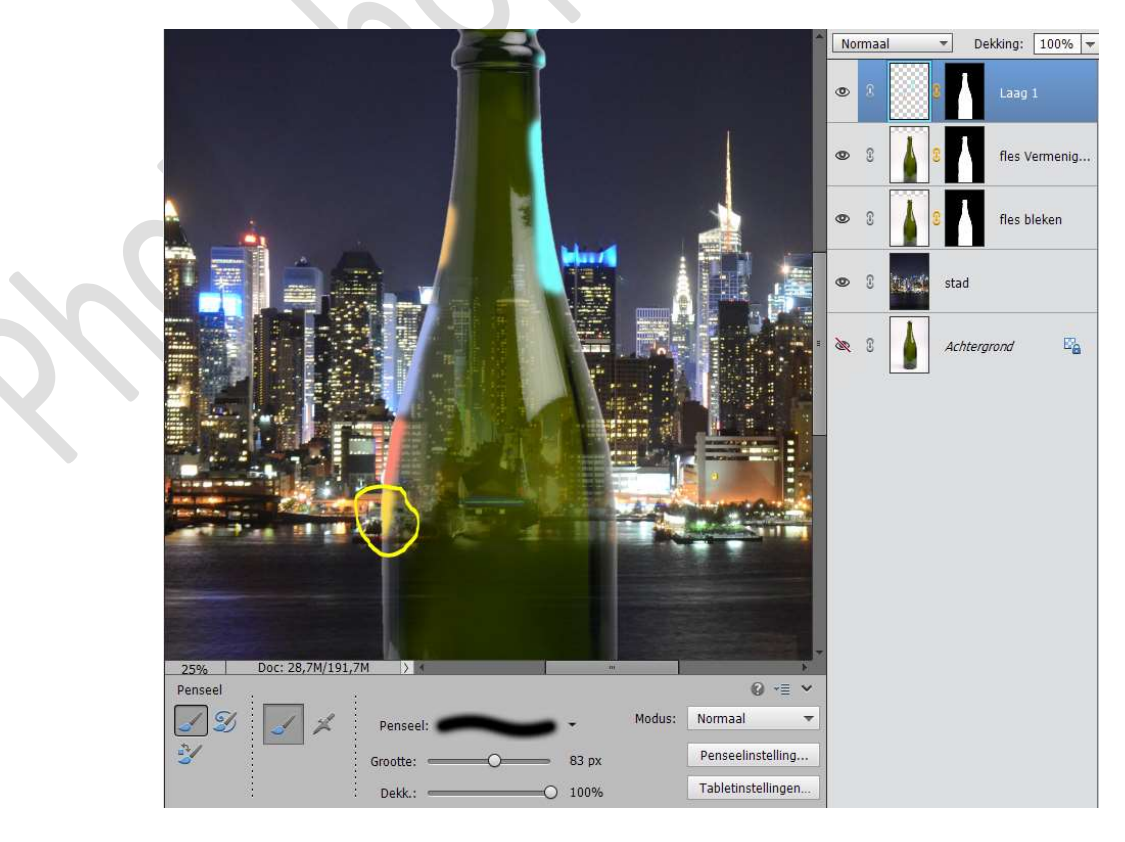

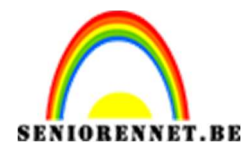

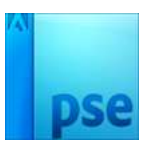

## Zet het **Voorgrondkleur** op **# 44455c**.

Ga met uw **penseel** over de **fles**, zoals hieronder weergegeven.

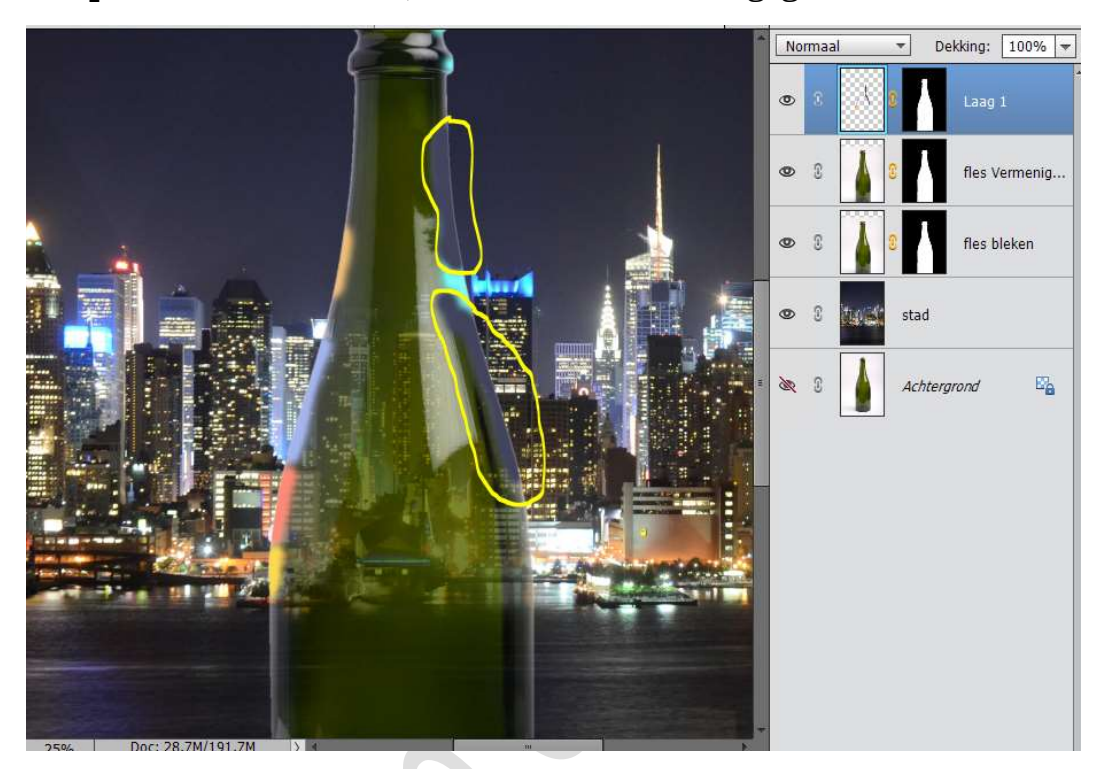

Zet het **Voorgrondkleur** op **# 5c74f1**. Ga met uw **penseel** over de **fles**, zoals hieronder weergegeven.

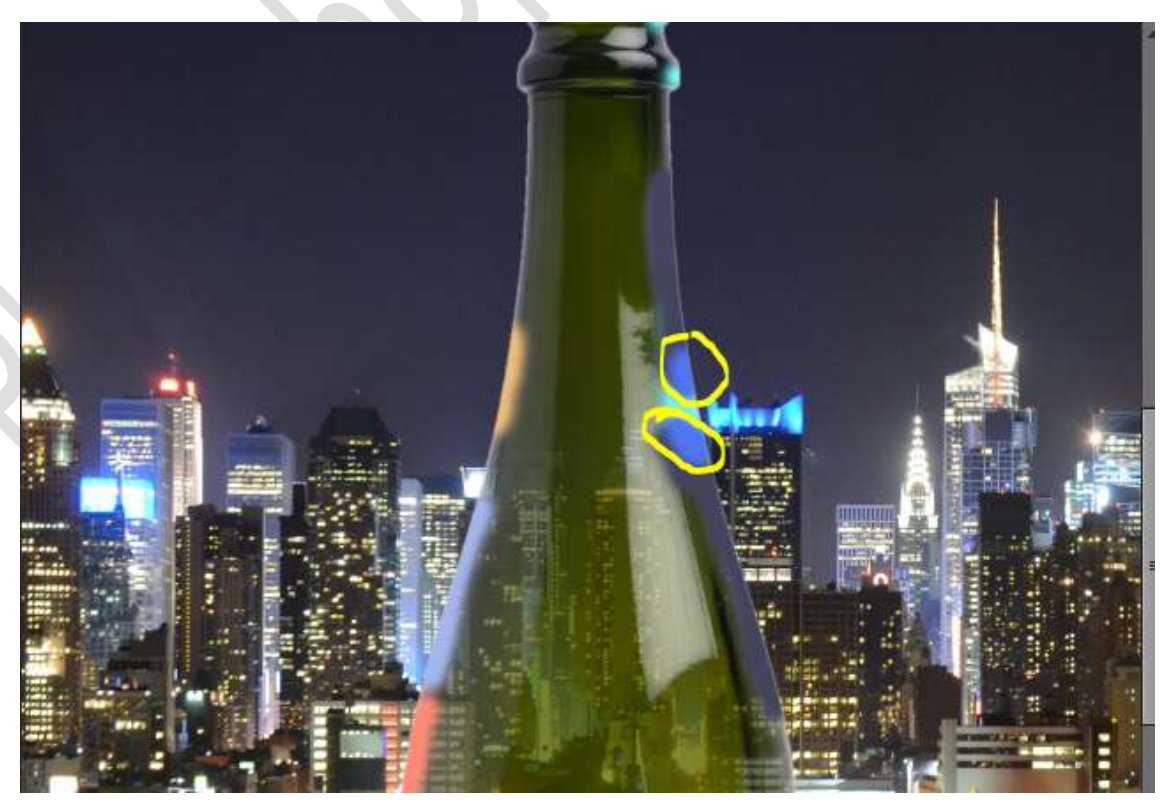

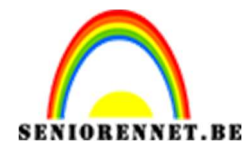

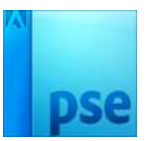

### Zet het Voorgrondkleur op # ffffff.

Ga met uw **penseel** over de **fles**, zoals hieronder weergegeven.

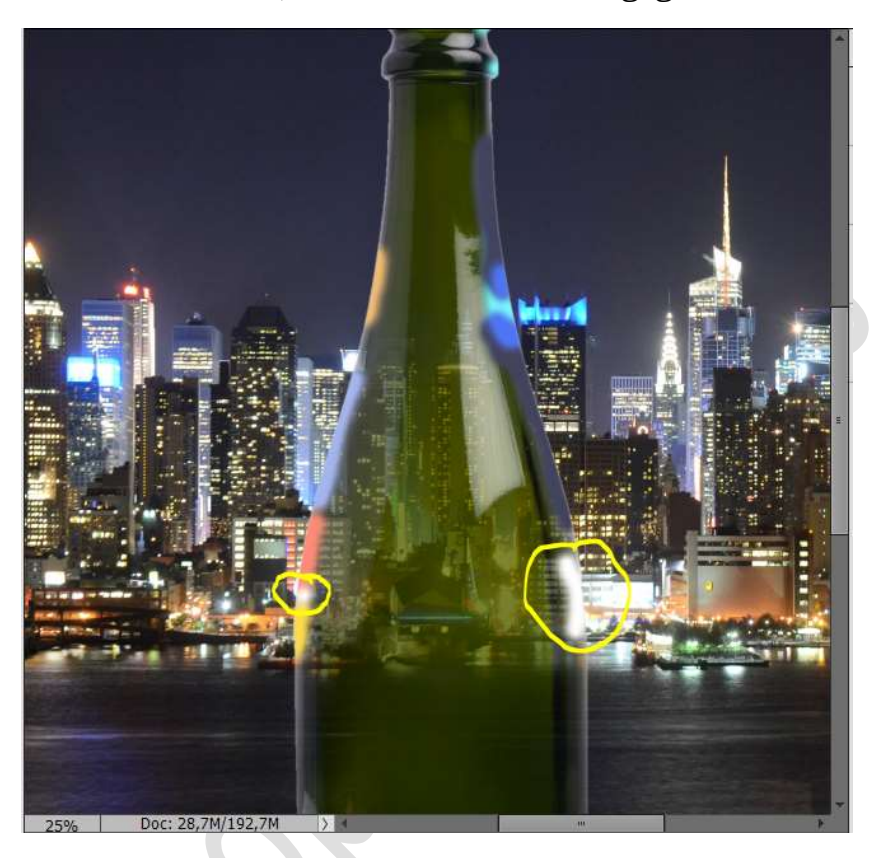

Zet het **Voorgrondkleur** op **# 5D5493**. Ga met uw **penseel** over de **fles**, zoals hieronder weergegeven.

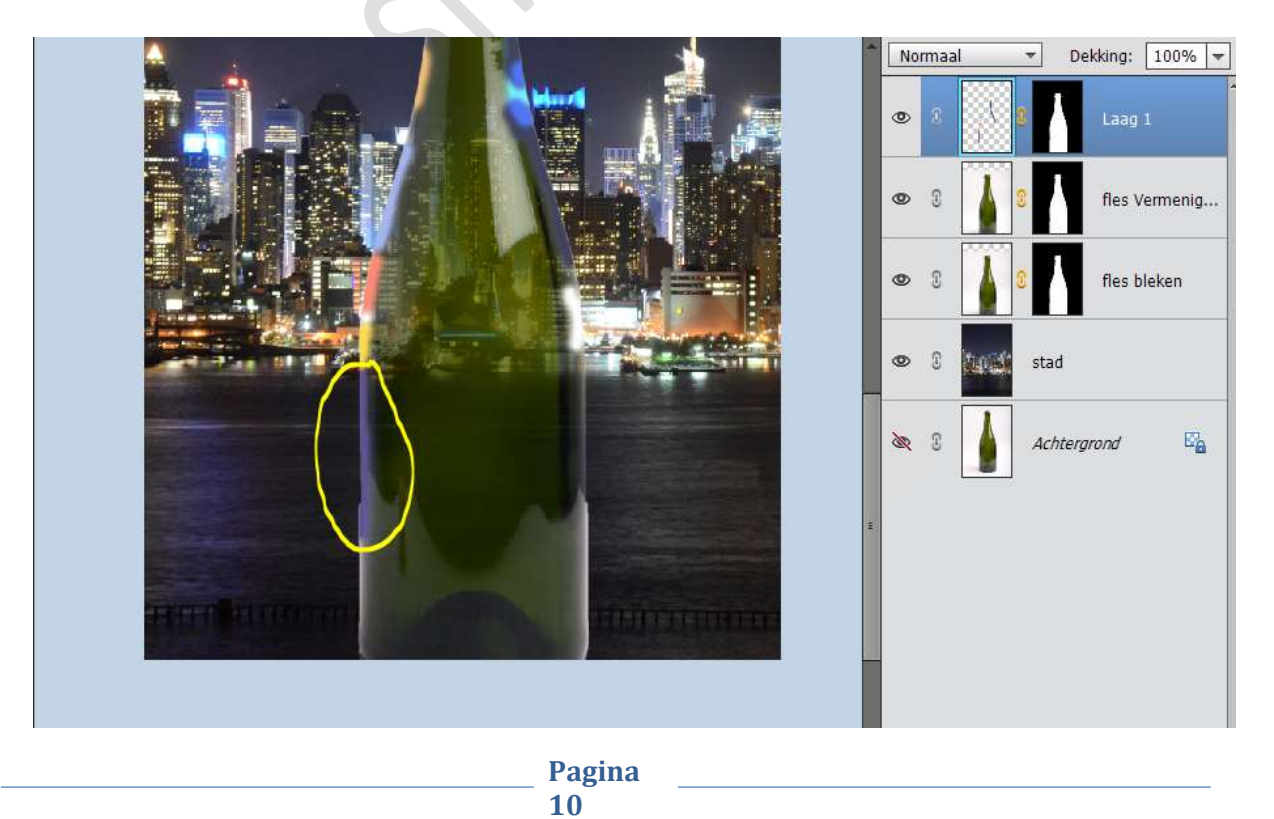

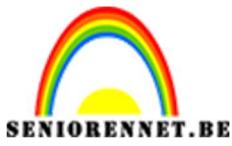

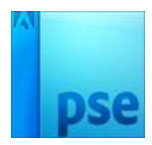

PSE- Transparante fles

Zet de **Overvloeimodus** van deze laag op **Bedekken** en de **Dekking** op **78%**.

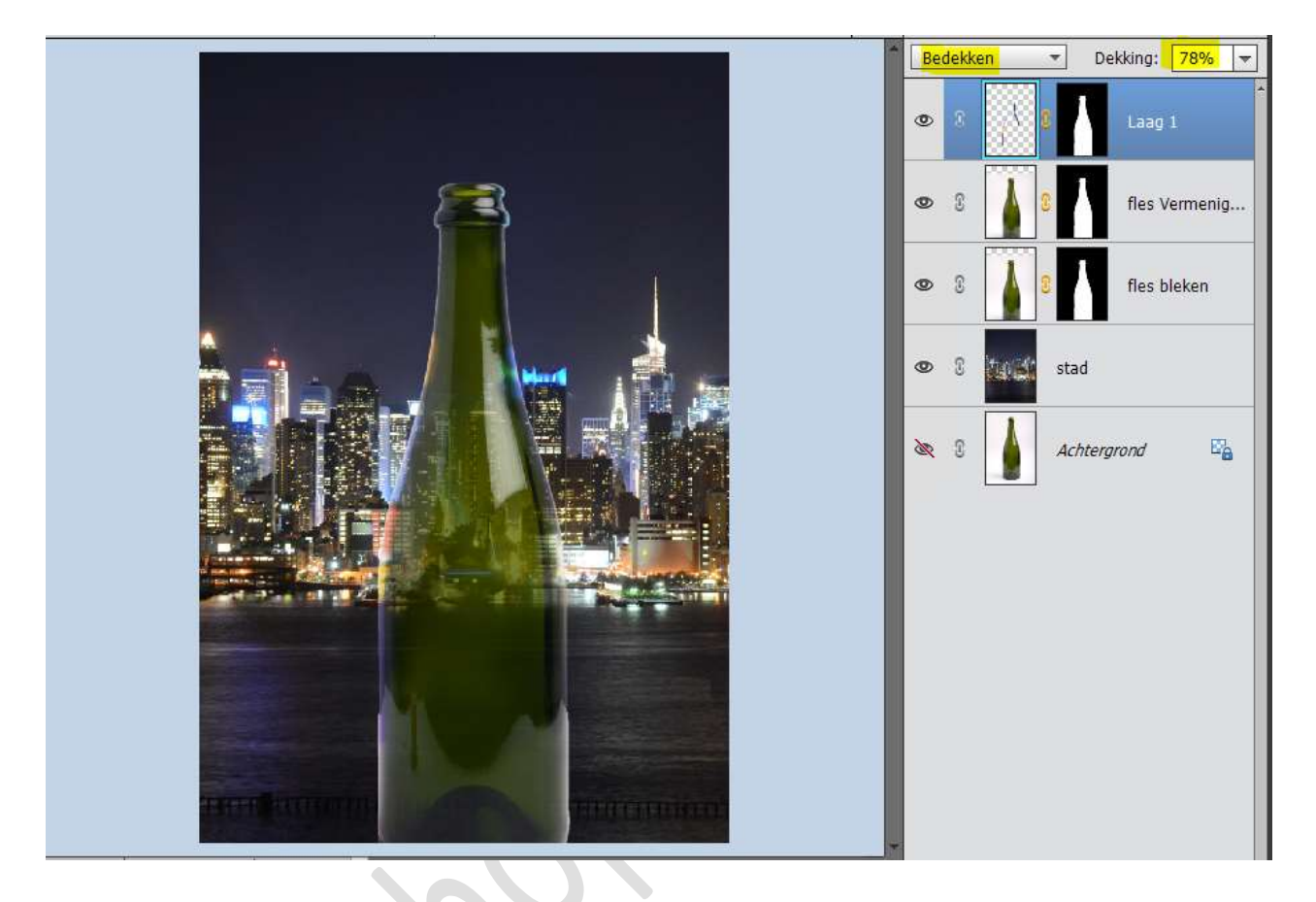

11. Ziezo onze transparante fles is klaar. Werk af naar keuze. Vergeet jouw naam niet. Pas jouw PSD aan naar max. 800 px aan langste zijde Sla op als JPEG: max. 150 kb

Veel plezier ermee NOTI